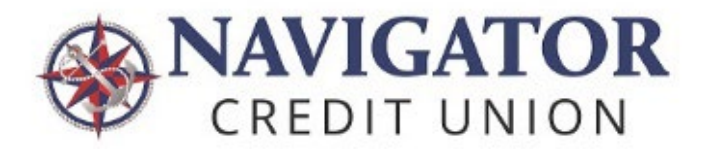

## How to enroll in eStatements -Mobile app instructions

Log into your Navigator mobile app. Select **Menu** at the bottom of your screen.

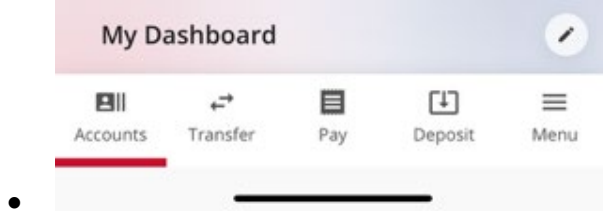

Expand the **More** section and select **Paperless Settings**.

| More                       |  |
|----------------------------|--|
| Documents and Statements 🔺 |  |
| eStatements and Documents  |  |
| Paperless Settings         |  |

Check the Consolidated Statements box. Click **Save**.

Accept the eStatement Enrollment Disclosure.

You will immediately have access to two years of historical statements in the eStatements and Documents section.